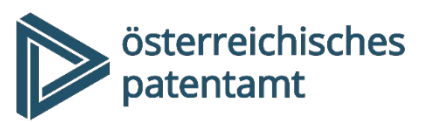

Dresdner Straße 87 1200 Wien Österreich

+43 1 534 24 info@patentamt.at www.patentamt.at

# Madrid eFiling: Online-Antragstellung zur Anmeldung einer Internationalen Marke

## A) Was ist eine internationale Marke?

Das Protokoll zum Madrider Abkommen über die internationale Registrierung von Marken (MMP) bietet die Möglichkeit, den Schutz einer nationalen österreichischen Marke auf andere Staaten und Staatenverbände (derzeit mehr als 130 Vertragsparteien) auszudehnen.

Die internationale (IR-) Marke stellt ein Bündel an Schutzrechten dar, deren rechtliche Schicksale voneinander unabhängig sind (d.h. die internationale Registrierung kann z. B. für einzelne Vertragsparteien übertragen werden).

# B) Voraussetzungen für die Anmeldung über das Österreichische Patentamt

- Jede antragstellende Person muss für die Registrierung einer internationalen Marke zugleich eine **nationale österreichische Markenanmeldung/-registrierung** besitzen, auf der der Antrag basiert.
- Jede antragstellende Person, die eine internationale Marke anmelden möchte, muss **zumindest eines** der folgenden **Kriterien** erfüllen:
  - eine gewerbliche oder Handelsniederlassung in Österreich haben,
  - Wohnsitz in Österreich haben oder
  - Österreichische staatsangehörige Person sein.

# C) Antragstellung

Ein Antrag auf die Weiterleitung eines Gesuchs um internationale Markenregistrierung kann beim Österreichischen Patentamt

- in Papierform (<u>https://www.patentamt.at/formulare/</u>: <u>MA572</u>) siehe auch <u>Infoblatt</u> oder
- online via Madrid-E-Filing eingebracht werden.

# D) Madrid eFiling – WIPO-Account erforderlich

### 1. WIPO-Account anlegen

Die Nutzung von Madrid eFiling setzt einen Account im WIPO IP-Portal voraus. Dies hat den Vorteil, dass Sie sämtliche Anträge und die jeweiligen Verfahrensstände Ihrer IR-Anträge durch das Einloggen in Ihr Profil (unter dem Bereich "Manage your trademarks" im "eMadrid") ersehen können.

Für den Erhalt eines Accounts können Sie sich (kostenlos) auf der Homepage des <u>WIPO\_IP-Portal</u> registrieren:

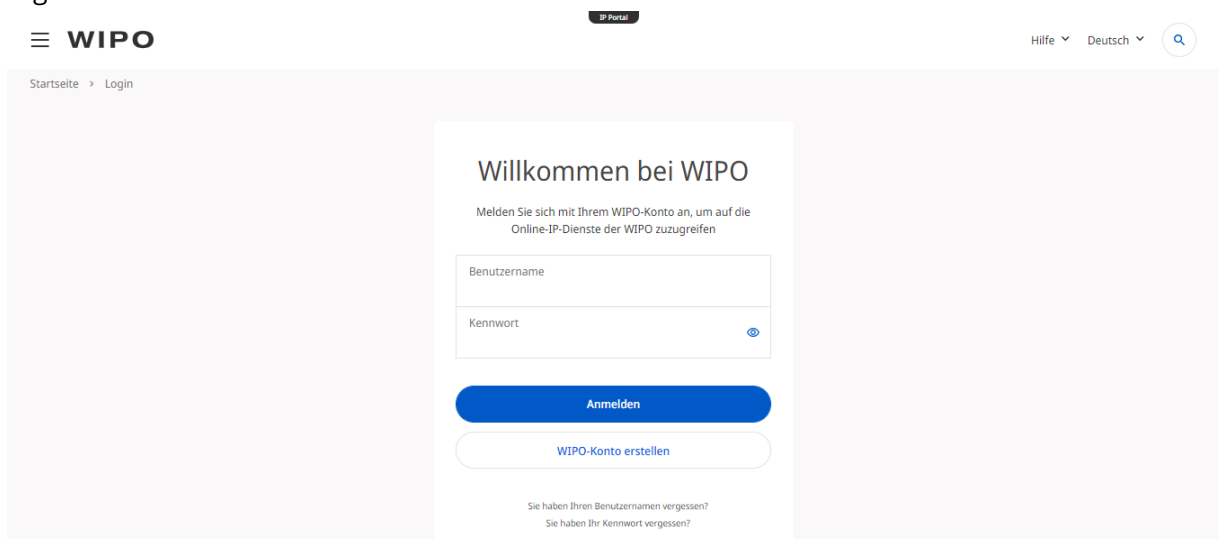

Nach der erfolgreichen Registrierung/dem erfolgreichen Login auf der Homepage des <u>WIPO IP-</u> <u>Portal</u> erhalten Sie Zugriff auf Ihr Dashboard.

| ≡         | WIPO                                                                                                    |       |                                                                                                    | IP Porta                | Hel                                                                                                    | p 🖌 Englis            | nglish V Q Q Trene RYCHEL V<br>Give us feedback<br>Latest news ""<br>New Dispute Resolution Service for .HT<br>(Haiti)<br>March 3, 2025 Arbitration and mediation<br>PCT Newsletter 02/2025 (February 2025)<br>February 21, 2025 PCT System<br>••••··· 2><br>Wipolex "<br>Database Search Browse by Jurisdiction<br>Collections v                        |
|-----------|----------------------------------------------------------------------------------------------------|-------|----------------------------------------------------------------------------------------------------|-------------------------|----------------------------------------------------------------------------------------------------|-----------------------|----------------------------------------------------------------------------------------------------|
| Hom<br>M  | e > IP Portal > My Dashboard<br>y IP Portal Dashboa                                                                                                    | ard   |                                                                                                    |                         |                                                                                                    |                       | Give us feedback                                                                                                    |
| Widgets ↓ | PATENTSCOPE<br>Search Saved searches<br>Search for patents<br>Search in the front page of the patent<br>documents.<br>World Clock<br>the search search se | <br>α | Global Brand Database<br>Search Saved searches<br>Search Global Brand Database<br>Search by Brand name, Applicant/Holder na<br>Application/Registration number<br>Quick Links<br>Add a link or drag and drop it in the widget. | •••<br>Q<br>ame,<br>••• | Global Design Database Search Saved searches Search Global Brand Database Search by Product Indication, Holder nar Application/Design number. Notepad | •••<br>Q<br>ne,       | Latest news     •••       New Dispute Resolution Service for .HT<br>(Haiti)     March 3, 2025       March 3, 2025     Arbitration and mediation       PCT Newsletter 02/2025 (February 2025)       February 21, 2025 <u>PCT System</u> • • • • ···     2>       Wipolex     •••       Database Search     Browse by Jurisdiction       Collections     • |
| Wäł       | nlen Sie in der linke                                                                                                    | en ob | beren Ecke das Meni                                                                                                    | ü                       |                                                                                                    | <b>D</b> <sub>a</sub> | us.                                                                                                    |

Es öffnet sich das Menü des IP-Portal. Wählen Sie den Abschnitt "Trademark Protection" und den Unterpunkt "eMadrid" aus (beides hervorgehoben in **ROT**).

|                                       |                                             | 1                                            |                                                                                            |
|---------------------------------------|---------------------------------------------|----------------------------------------------|--------------------------------------------------------------------------------------------|
| Patent Protection                     | Trademark Protection                        | Industrial Design Protection                 | Geographical Indication Protection                                                         |
| PCT – The International Patent System | Madrid – The International Trademark System | Hague – The International Design System      | Lisbon – The International System of Appellation<br>of Origin and Geographical Indications |
| erci                                  | ervaurio                                    | enague                                       | eLisbon                                                                                    |
| Deposit System                        | emblems)                                    |                                              |                                                                                            |
| Plant Variety Protection (UPOV)       | IP Dispute Resolution                       | IP Office Business Solutions                 | Paying for IP Services                                                                     |
| UPOV PRISMA                           | Mediation                                   | Centralized Access to Search and Examination | WIPO Pay                                                                                   |
|                                       | Arbitration                                 | (CASE)                                       | Current Account at WIPO                                                                    |
|                                       | Expert Determination                        | Digital Access Service (DAS)                 |                                                                                            |
|                                       | Domain Name Disputes                        |                                              |                                                                                            |
|                                       | Find more IP to                             | ols in the IP Portal $\rightarrow$           |                                                                                            |

Sie werden auf die Website des "eMadrid" Programmes weitergeleitet, in der Sie Ihre internationalen Registrierungen verwalten können.

| WIPO                                                                                                    | IP Portal<br>Help ❤ Engli                                                           | sh 🖌 🔍 🛕 🚖 Irene                                          |
|----------------------------------------------------------------------------------------------------|-------------------------------------------------------------------------------------|-----------------------------------------------------------|
| ne > Madrid System > eMadrid                                                                                                    |                                                                                     |                                                           |
| Welcome to <b>eMadrid</b>                                                                                                    |                                                                                     | TW                                                        |
| eMadrid home File an application                                                                                                    | Manage your trademarks                                                              | Find & monitor                                            |
| File and manage your international trademark<br>eMadrid provides you with central and secure access to all the o<br>trademark applications and registrations under the <u>Madrid Syst</u> | k applications and registratior<br>nline tools and services that you need to<br>em. | is in multiple countries<br>file and manage international |
| Login Create a WIPO Account                                                                                                    |                                                                                     |                                                           |

Wählen Sie die Option "File an application" (oben hervorgehoben in **ROT**).

| ∃ WIPO                                                            | IP Portal                                                             | Help 🎽 Engli:          | sh 🖌 🔍 🗘 🏚 🗈   | rene RYCHEL |
|-------------------------------------------------------------------|-----------------------------------------------------------------------|------------------------|----------------|-------------|
| Home > Madrid System > eMadrid                                    |                                                                       |                        |                |             |
| <b>eMadrid</b> : File an A<br>Trademark Regist                    | Application for an Intern<br>ration                                   | ational                | TV             |             |
| eMadrid home                                                      | File an application                                                   | Manage your trademarks | Find & monitor |             |
| Tools to prepare and submit you respond to irregularity notices f | ur application for an international tradema<br>rom WIPO and pay fees. | rk registration,       |                |             |
| Use the Application Assistant<br>Start a new application          | to prepare your application                                           |                        |                |             |
|                                                                   |                                                                       |                        |                |             |

Wählen Sie die Option "Start a new application" (oben hervorgehoben in **ROT**).

Es öffnet sich der "Madrid Application Assistant". Wählen Sie die Option "Get started" (unten hervorgehoben in **ROT**).

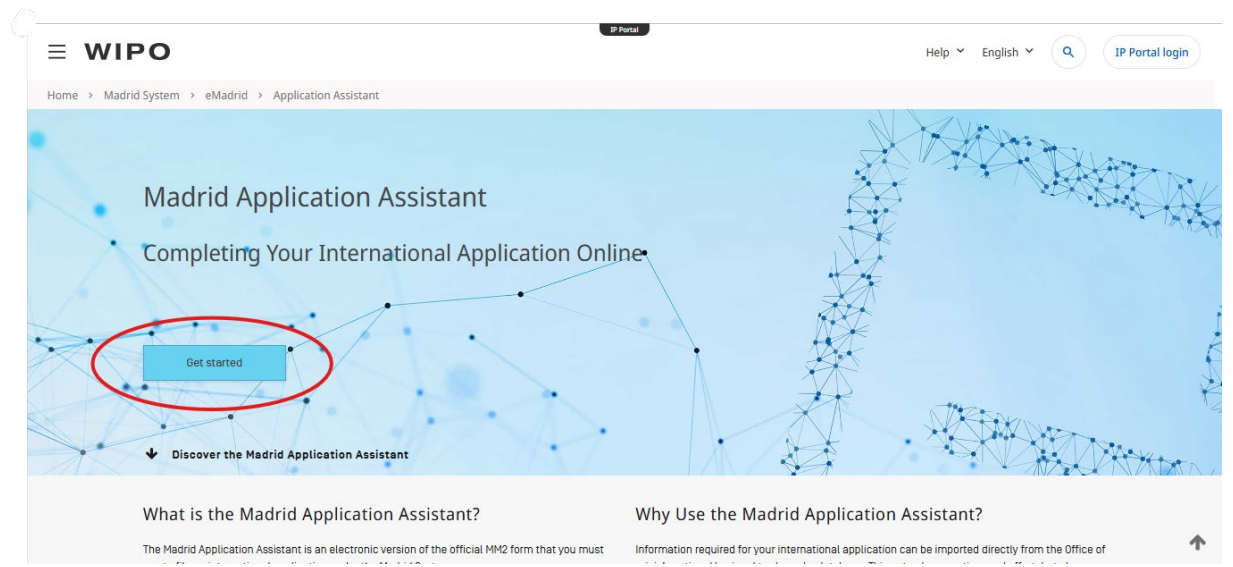

Verwenden Sie die Suchfunktion, um Ihr Ursprungsamt anzugeben und wählen Sie die Option "GET STARTED WITH THE MADRID E-FILING SERVICE".

| Get Sta                                                                                                    | rted                                                                                                    |       |
|----------------------------------------------------------------------------------------------------|----------------------------------------------------------------------------------------------------|-------|
| Your Office may offer the services of Madrid e-Filing or its own online filing s<br>Assistant will not be available to you. <u>Learn more about the Madrid e-Filing</u>                                     | solutions. In that case, the services of WIPO's Madrid Applic<br>services.                                 | ation |
| Search your Office of origin<br>Austria                                                                                                    | -                                                                                                    |       |
| Visit our dedicated page for an overview on <u>how to file your international ap</u><br>The IP Office of Austria offers the Madrid e-Filing service. Browse the Madrid<br>international application online. | <u>plication under the Madrid System</u> .<br>I Member Profiles database for further information on filing | your  |
|                                                                                                    | GET STARTED WITH THE MADRID E-FILING SE                                                                    | RVICE |
| elangen nun auf die Startseite des Madrid eFil                                                                                                    | ing:                                                                                                    |       |

|                                         |                                  |                               |                        |            | Irene RYCHEI | Settings     |
|-----------------------------------------|----------------------------------|-------------------------------|------------------------|------------|--------------|--------------|
| RLD INTELLECTUAL PR                     |                                  |                               |                        |            | Tene trenez  | occango (    |
|                                         |                                  |                               |                        |            |              |              |
| <ul> <li>My portfolio of app</li> </ul> | lications for internati          | onal registration             |                        |            |              |              |
| Poadu to start a now appli              | ation for international register | tion? Click the "Now applies  | stion" button to bogin |            |              |              |
| Now application                         | Search                           | ation? Click the "New applica | ation" button to begin |            | Show 10 th   | applications |
| New application                         | Search                           |                               |                        |            |              |              |
| Number 🔶 Office                         | Reference                        | Mark text                     | 🍦 last updated         | 🔻 Paid Sta | tus          |              |
|                                         |                                  |                               |                        | - 🗸 -      |              | ~            |
|                                         |                                  |                               |                        |            |              |              |

Alternativ können Sie Madrid eFiling über die folgenden Links öffnen:

Infoseite: <u>https://www.patentamt.at/marken/online-anmeldung/madrid-e-filing</u> Madrid eFiling-Direktlink: https://www3.wipo.int/iwa

E) Anleitung durch die Abschnitte von Madrid eFiling

Durch einen Klick auf Neuer Antrag gelangen Sie zum Online-Anmeldeformular.

### 1. Basisanmeldung/-eintragung

Wählen Sie als Ursprungsbehörde "AT – Österreich" und lassen Sie die Sprache des Antrages auf "Englisch" eingestellt.

Geben Sie Ihr persönliches Aktenzeichen im Feld "Ihr Zeichen" ein und importieren Sie die Daten Ihrer Basisanmeldung/-eintragung durch einen Klick auf "Marke importieren".

|                            |                                           |                                    | Sprache              | Deutsch            | $\checkmark$    |
|----------------------------|-------------------------------------------|------------------------------------|----------------------|--------------------|-----------------|
|                            | national Trademark System                 |                                    | TESTER Olaf          | Einstellunger      | n   Abmelden    |
| WORLD INTELLECTUAL PROPER  | TY ORGANIZATION                           |                                    |                      |                    |                 |
|                            |                                           |                                    |                      |                    | , Meine Anträge |
| Antrag auf internationale  | Registrierung                             |                                    |                      |                    |                 |
|                            |                                           |                                    |                      |                    |                 |
|                            | Allgemein                                 |                                    |                      |                    |                 |
| Basisanmeldung/-eintragung | Unsprungsbehörde *                        | AT - Österreich                    | ×                    |                    |                 |
| Benannte Vertragsparteien  | Sprache des Antrags *                     | Englisch                           | $\checkmark$         |                    |                 |
| Anmelder                   | Ihr Zeichen                               | chynori                            |                      |                    |                 |
| Vertreter                  |                                           |                                    |                      |                    |                 |
| Sprachen und Korrespondenz | - Basisanmeldung oder Basiseir            | ntragung                           |                      |                    | 0               |
| Marke                      | Es wurde noch keine Basisanmeldung bzw.   | Basiseintragung ausgewählt. Klicke | n Sie auf "Marke imp | ortieren", um eine | , <b>*</b>      |
| Waren und Dienstleistungen | Basisanmeldung bzw. Basiseintragung hinzu | vzufägen.                          |                      |                    |                 |
| Beanspruchte Prioritaten   |                                           |                                    | $\sim$               | Marko impo         | rtioron         |
| Anhänge                    |                                           |                                    | Benan                | inte Vertragspar   | teien 】         |
| Gebührenberechnung         |                                           |                                    |                      |                    |                 |
| Prüfung                    |                                           |                                    |                      |                    |                 |
|                            |                                           |                                    |                      |                    |                 |
|                            |                                           |                                    |                      |                    |                 |

Zum Import der Daten Ihrer österreichischen Basisanmeldung/-registrierung geben Sie entweder

• die Anmeldenummer (ohne den "Prefix" "AM"), oder

| Marke importi | eren                                                         |            |   |        | × |
|---------------|--------------------------------------------------------------|------------|---|--------|---|
| Importieren   | <ul> <li>Anmeldenummer</li> <li>Eintragungsnummer</li> </ul> | 60548/2017 | × | Suchen | 2 |

• die Registrierungsnummer (ohne den "Prefix") "AT" ein (=> drücken Sie auf "Suchen"):

|                     | -                                     |                     |                         |                   |        |   |
|---------------------|---------------------------------------|---------------------|-------------------------|-------------------|--------|---|
| Marke importiere    | en                                    |                     |                         |                   |        | × |
| Importieren         | O Anmeldenummer                       |                     |                         |                   |        | ? |
|                     | Eintragungsnummer                     | 292850              | ×                       |                   | Suchen |   |
| Marke importiere    | en                                    |                     |                         |                   |        | × |
| Importieren         | <ul> <li>Anmeldenummer</li> </ul>     | 60548/2017          | ×                       |                   | Suchen | ? |
|                     | <ul> <li>Eintragungsnummer</li> </ul> |                     |                         |                   |        |   |
| Status              | Eingetra                              | gen                 |                         |                   |        |   |
| Derzeitiger Inhaber | Republi                               | Österreich - vertre | eten durch das Österrei | chische Patentamt |        |   |
| Markentyp           | Wortbild                              | marke               |                         |                   |        |   |
| Eingetragen         | Ja                                    |                     |                         |                   |        |   |
| Eintragungsnummer   | 292850                                |                     |                         |                   |        |   |
| Anmeldenummer       | 60548/2                               | 017                 |                         |                   |        |   |
| Marke               | PATEN                                 | ГВОТ                |                         |                   |        |   |
|                     |                                       | Patent Bo           |                         |                   |        |   |
|                     |                                       |                     |                         | $\Rightarrow$     | ОК     |   |
| den Impoi           | rt der Dater                          | mit "               | OK "                    |                   |        |   |

und bestätigen Sie den Import der Daten mit "

Weitere Waren- und Dienstleistungsbegriffe von anderen nationalen Marken können über den Button "Weitere Marken

Weitere Marke importieren

importieren" importiert werden. Dies macht jedoch nur dann Sinn, wenn die weitere(n) Basismarke(n) ebenfalls über dieselbe Markendarstellung und dieselben/denselben Markeninhaber (wie die erste Basismarkenanmeldung/-registrierung) verfügt/verfügen.

# 2. Benannte Vertragsparteien

| WORLD INTELLECTUAL PROPERTY  | ORGANIZATION                                   |                                 |                                        |                 |
|------------------------------|------------------------------------------------|---------------------------------|----------------------------------------|-----------------|
|                              |                                                |                                 |                                        | E Meine Anträge |
| Antrag auf internationale Re | egistrierung                                   |                                 |                                        |                 |
|                              |                                                | <                               | Basisanmeldung/-eintragung             | Anmelder        |
| Basisanmeldung/-eintragung   | <ul> <li>Benannte Vertragsparteien</li> </ul>  |                                 |                                        |                 |
| Benannte Vertragsparteien    | Informationen hinsichtlich nationaler od       | er regionaler Verfahren für jed | e benannte Vertragspartei finden Sie a | uf folgender    |
| Anmelder                     | Hinweisen unter: <u>http://www.wipo.int/ma</u> | adrid/en/notices/.              | Lusalziiche mormationen inden sich a   | den in den      |
| Vertreter                    | AG Antigua und Barbuda                         | GR Griechenland                 | NZ Neuseeland                          |                 |
| Sprachen und Korrespondenz   | AL Albanien                                    | HR Kroatien                     | OA Afrikanische Gese                   | llschaft für    |
| Marke                        |                                                |                                 | geistiges Eigentum (Oapi)              |                 |
| Waren und Dienstleistungen   | AM Armenien                                    | 🔲 HU Ungarn                     | OM Oman                                |                 |
| Beanspruchte Prioritäten     | AU Australien                                  | D Indonesien                    | PH Philippinen                         |                 |
| Anhänge                      | AZ Aserbaidschan                               | IE Irland                       | PL Polen                               |                 |
| Gehührenherechnung           | BA Bosnien und Herzegowina                     | 🔲 IL Israel                     | PT Portugal                            |                 |

Wählen Sie jene Vertragsstaaten aus, für die die Schutzerstreckung des markenrechtlichen Schutzes begehrt wird und klicken Sie auf "Anmelder", um in die Anmelder-Maske zu kommen.

### 3. Anmelder

| WORLD INTELLECTUAL PR      | OPERTY | ORGANIZATION                                                        |                                    |
|----------------------------|--------|---------------------------------------------------------------------|------------------------------------|
|                            |        |                                                                     | 💻 Meine Anträge                    |
| Antrag auf internatior     | ale R  | egistrierung                                                        |                                    |
|                            |        |                                                                     |                                    |
|                            | -      | Anmelder                                                            | 0                                  |
| Basisanmeldung/-eintragung | 3      | , unrelaci                                                          |                                    |
| Benannte Vertragsparteien  | I      | Republik Österreich - vertreten durch das Österreichische Patentamt |                                    |
| Anmelder                   |        |                                                                     | Weiteren Anmelder hinzufügen       |
| Vertreter                  |        |                                                                     |                                    |
| Sprachen und Korrespondenz |        | В                                                                   | enannte vertragsparteien Vertreter |

Klicken Sie auf den importierten "Anmelder", um die Anmeldedaten zu ergänzen. Wenn Sie über keine Vertreterin bzw. keinen Vertreter verfügen, dann ist es erforderlich, dass Sie zusätzlich zur Adresse des "Anmelders" auch:

• die E-Mail-Adresse

angeben.

Sofern die Anmeldung über Ihre Vertreterin bzw. Ihren Vertreter erfolgt, ist beim "Anmelder" nur die Eingabe der Adresse erforderlich.

#### Anmelder hinzufügen/bearbeiten

| Anmelder hinzufügen/bearbeiten |            |                 |               | [  |
|--------------------------------|------------|-----------------|---------------|----|
| – Allgemeine Informationen –   |            |                 |               | 2- |
| Vollständiger Name *           |            |                 | Hauptanmelder |    |
|                                |            |                 |               |    |
| Straße *                       |            |                 |               |    |
| Ort *                          |            |                 |               |    |
| Land *                         | Österreich | $\checkmark$    |               |    |
| PLZ *                          |            |                 |               |    |
| Postfach                       |            |                 |               |    |
| E-Mail *                       |            | $\triangleleft$ |               |    |
| Telefon *                      |            |                 |               |    |
| Telefax                        |            |                 |               |    |
| Mehr Adressfelder anzeigen —   |            |                 |               |    |

Wählen Sie aus, ob der "Anmelder" eine "natürliche" oder "juristische" Person ist und geben Sie unter dem Punkt "Befugnis zur Einreichung" an, aufgrund welcher Befugnis (gemäß MMP) Sie das Österreichische Patentamt als Heimatbehörde in Anspruch nehmen.

| Anmeldertyp *                       | Natürliche Person                                                                            | tische Person |
|-------------------------------------|----------------------------------------------------------------------------------------------|---------------|
| Anmeldertyp *                       | ☑ Natürliche Person □ Juristische Person                                                     |               |
| Staatsangehörigkeit des Anmelders * | Trinidad und Tobago<br>Tschad<br>Tschechien                                                  | ^             |
| – Befugnis zur Einreichung —        | Tunesien<br>Turkmenistan<br>Turks und Caicosinseln                                           | 0             |
| ☐ Berechtigt als Staatsangehöriger  | Tuvalu<br>Türkei<br>Uganda<br>Ultraine                                                       |               |
|                                     | Ungarn<br>Uruguay<br>Usbekistan                                                              | OK            |
|                                     | Vanuatu<br>Vatikanstaat<br>Venezuela (Bolivarische Republik)<br>Vereiniste Arabische Emirate |               |
|                                     | Vereinigte Staaten von Amerika<br>Vietnam<br>Wallis und Futuna                               |               |
|                                     | Weihnachtsinsel<br>Weißrussland<br>Westsahara<br>Zastralefikasinske Depublik                 |               |
|                                     | Zypern<br>Agypten<br>Aguatorialguinea                                                        |               |
|                                     | Äthiopien<br>Alandinseln<br>Österreich                                                       | ~             |

- Jede anmeldende Person der IR-Marke muss nämlich dafür zumindest eines der folgenden Kriterien erfüllen:
  - Eine gewerbliche oder Handelsniederlassung in Österreich haben, -
  - Wohnsitz in Österreich haben oder -
  - eine österreichische Staatsangehörigkeit besitzen. -

Sofern Sie eine österreichische Staatsangehörigkeit besitzen, finden Sie "Österreich" im Länderverzeichnis für die Staatsangehörigkeit als letzten Eintrag der Drop-down-Liste, da die Umlaute wie "Ö" als Sonderzeichen angesehen werden und (diese aufgrund der alphabetischen Sortierung) am Ende der Liste vorzufinden sind.

Wenn Sie bei der ausgeklappten Länderliste auf die Taste "Ö" drücken, springen Sie direkt zum Eintrag "Österreich".

Die Angabe der Staatsangehörigkeit ist ein Pflichtfeld, wenn die anmeldende Person eine natürliche Person ist.

Bestätigen Sie die Eingabe mit OK und drücken Sie auf .

### 4. Vertreter

Geben Sie an, ob diese Anmeldung durch eine Rechtsvertretung erfolgt. Wird eine Vertretung gewählt, dann ist zusätzlich zur Adresse die E-Mailadresse anzugeben.

## 5. Sprachen und Korrespondenz

Wählen Sie als bevorzugte Sprache für die Korrespondenz mit der WIPO "Englisch" oder "Französisch".

Die Korrespondenz mit dem Österreichischen Patentamt ist nur in "Deutsch" möglich, weshalb als bevorzugte Sprache für die Korrespondenz mit der Ursprungsbehörde "Deutsch" einzustellen ist.

| ldung/-eintragung        | S | - Sprachen                                                      |          |              |        |
|--------------------------|---|-----------------------------------------------------------------|----------|--------------|--------|
| e Vertragsparteien       | S | Bevorzugte Sprache für Korrespondenz mit WIPO *                 | Englisch | $\checkmark$ | $\sim$ |
| der                      | I | Bevorzugte Sprache für Korrespondenz mit der Ursprungsbehörde * | Deutsch  | ~            |        |
| treter                   | I |                                                                 |          |              |        |
| rachen und Korrespondenz |   |                                                                 |          |              |        |
|                          |   | An Adresse des ersten Anmelders senden                          |          |              |        |
|                          |   |                                                                 | _        |              |        |

Prüfen Sie auch die Korrespondenzanschrift und drücken Sie auf 🥕 .

### 6. Marke

Die Art der Marke und der Typ der Marke werden von Ihrer Basismarke/-anmeldung übernommen. Hier müssen Sie in der Regel keine Änderungen vornehmen.

| – Marke – – – |               |              |
|---------------|---------------|--------------|
| Art           | Wortbildmarke | $\checkmark$ |
| Тур *         | Individuell   | $\checkmark$ |

Beim Typ der Marke ist in der Regel "Individuell" (Individualmarke) einzustellen. Nur wenn die Basismarke eine Verbandsmarke ist, dann ist hier als Typ "Kollektiv" (= Verbandsmarke) einzustellen.

Die weiteren Angaben zur Marke variieren je nach Markenart.

So ist bei Bildmarken und Wortbildmarken anzugeben, ob in der Darstellung eine Farbe zu sehen ist, da bei solchen Marken eine entsprechende Gebühr zu zahlen ist.

| Marke |             |   |
|-------|-------------|---|
| Art   | Kombiniert  | • |
| Typ * | Individuell | • |

Bilddarstellung der Marke

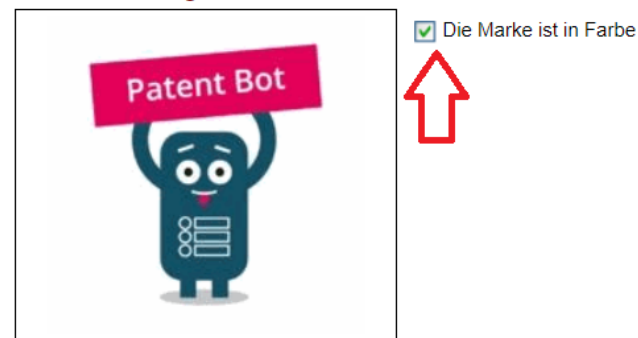

Bei einer farbigen Marke verlangen einige Vertragsstaaten (wie die USA bzw. das USPTO) auch eine schriftliche Farbbeanspruchung

| Der Anmelder beansprucht Farben als untersche<br>Merkmal der Marke | eidungskräftiges       |                                                  |
|--------------------------------------------------------------------|------------------------|--------------------------------------------------|
| Beanspruchte Farbe                                                 |                        |                                                  |
| Farbe und Kombination der beanspruchten Farben                     | Pink                   | Beanspruchte Farbe hinzufügen                    |
| Für jede Farbe die Angabe der Hauptbestandteile de                 | er Marke, die in diese | er Farbe sind (wie möglicherweise von bestimmten |
| benannten Vertragsparteien gefordert)                              |                        |                                                  |

gemeinsam mit der Angabe der beanspruchten Farbe(n) in Worten und einer Beschreibung, wo in der Marke die Farbe(n) vorkommen.

Indication, for each colour, of the principal parts of the mark that are in that colour (as may be required by certain designated Contacting Parties)

Pink

background color of the shield with the word element F

Damit die Farbbeschreibung auch abgespeichert wird, müssen Sie auf

Farbanspruch hinzufügen

drücken ([ENTER] alleine reicht dafür nicht aus).

Bei Wortmarken kann angegeben werden, dass die Marke in der Darstellung von

Standardzeichen anzusehen ist. Die - Weitere Markeninformationen - sind in Englisch anzugeben.

Seit **01. Feb. 2023** können internationale Marken über Madrid eFiling auch digital im MP4/MP3/WAV-Format angemeldet werden (z.B: **Multimedia-**, **Bewegungs-**, **Hologramm-** und **Klangmarken**).

Vor einer Anmeldung wird jedoch empfohlen, vorab abzuklären, ob jene Länder, die genannt werden sollen, das Format der beabsichtigten Markendarstellungen auch akzeptieren (Darstellungen im MP3/WAV/MP4-Format).

ω

### In der Madrider Mitgliederprofildatenbank

https://www.wipo.int/madrid/memberprofiles/selectmember

haben zahlreiche Ämter der WIPO Informationen über schutzfähige Markentypen und zulässige Darstellungsformen zur Verfügung gestellt.

### Diese Informationen sind unter

- "Types of marks; requirements and acceptable formats for representation of the mark" und unter
- "Formats for the representation of the mark before the Office" abrufbar:

□ Information on procedures as a designated Contracting Party

- □ Specific requirements for designations
  - □ Specific requirements for designations
- □ Types of marks; requirements and acceptable formats for representation of the mark
  - Graphical representation of the mark
  - □ Description of the mark
  - ✓ Types of marks that can be protected and additional requirements
  - Formats for representation of the mark before the Office
  - □ Requirements for protection of collective, certification and guarantee marks

# Alternativ können Sie mit folgendem Link die entsprechenden Informationen für sämtliche Länder aufrufen:

https://www.wipo.int/madriid/memberprofiles/result?countries=10040,10060,10160,10320,10260,10240,10280,9117,9118,9119,9120,9121,9122,9123,9124,9125,9126,9127,9128,9129,9130,9131,9132,913 3,9134,9135,9136,9137,9138,9139,9140,9141,9142,9143,9144,9145,9146,9147,9148,9149,9150,9151,9152,9153,9154,9155,9156,9157,9158,9159,9160,9161,9162,9163,9164,9165,9166,9167,9168,9169 ,9170,9171,9172,9173,9174,9175,9176,9177,9178,9179,9180,9181,9182,9183,9184,9185,9186,9187,9188,9189,9190,9191,9192,9193,9194,9195,9196,9197,9198,9199,9200,9201,9202,9203,9204,9205, 10100,9207,9208,9209,9210,9211,9212,9213,9214,9215,9216,10000,10380,10400,10360,datafields=10073,10074

Wenn Sie über Madrid eFiling die nationale Basismarke im Format MP3/WAV oder MP4 importieren, dann kann es sein, dass der "Typ" der Marke noch fehlerhaft importiert wird (z.B: fehlerhafter Import als "Wortmarke").

In diesem Fall müssen Sie den Typ der Marke auf den entsprechenden richtigen "Typ" korrigieren (z.B: auf Klang/Multimedia/Bewegung/Andere).

#### Gesuch um internationale Registrierung

|                                 |    |                                         | Sprachen und Sprachen und Sp | nd Korrespondenz         | Waren und Dienstleistunger   |
|---------------------------------|----|-----------------------------------------|----------------------------------------------------------------------------------------------------|--------------------------|------------------------------|
| Basisanmeldung oder -eintragung | S  | Marke                                   |                                                                                                    |                          |                              |
| Benannte Vertragsparteien       | S  | Тур                                     | Wort                                                                                                    | ~                        |                              |
| Anmelder                        | 3  | Art *                                   | Wort<br>Bild                                                                                                    |                          |                              |
| Vertreter                       | 54 |                                         | Kombiniert                                                                                                    |                          |                              |
| Sprachen und Korrespondenz      | S  | - Text                                  | 3D<br>Multimedia                                                                                                    |                          |                              |
| Marke                           | 0  | Marke *                                 | Bewegung                                                                                                    |                          |                              |
| Waren und Dienstleistungen      |    | 🗹 Die Marke ist eine Mar                | Farbe                                                                                                    |                          |                              |
| Einschränkungen                 |    |                                         | Andere                                                                                                    |                          |                              |
| Beanspruchte Prioritäten        |    | <ul> <li>Transliteration der</li> </ul> | Marke                                                                                                    |                          |                              |
| Anhänge                         |    | Dies ist erforderlich, wenn             | eine Marke andere als lateinische B                                                                                                    | Buchstaben oder andere   | als arabische Zahlen enthält |
| Gebührenberechnung              |    |                                         |                                                                                                    |                          |                              |
| Haftungsausschlüsse             |    | Übereetzung der N                       | Aorko                                                                                                    |                          |                              |
| Prüfung                         |    |                                         | /Iarke                                                                                                    |                          |                              |
| Zahlung                         |    | Die in der Marke entha                  | innen vernagspartelen gelorden.                                                                                                    | und können nicht übe     | arsetzt werden               |
| Zusammenfassung                 |    | Englische Übersetzung                   |                                                                                                    | ing and konnen nicht übe | SISCIZI WEIGEN.              |

Laden Sie danach die MP4/WAV/MP3-Datei manuell als Bilddarstellung hoch.

### Gesuch um internationale Registrierung

|                                 |   |                     | K                     | Sprachen und Kor      | rrespondenz       | Waren und Dienstleistungen |
|---------------------------------|---|---------------------|-----------------------|-----------------------|-------------------|----------------------------|
| Basisanmeldung oder -eintragung | S | Marke               |                       |                       |                   |                            |
| Benannte Vertragsparteien       | S | Тур                 | Multimedia            |                       | ~                 |                            |
| Anmelder                        | S | Art *               | Individuell           |                       | ~                 |                            |
| Vertreter                       | S |                     |                       |                       |                   |                            |
| Sprachen und Korrespondenz      | S | - Bilddarstellung - |                       |                       |                   |                            |
| Marke                           |   |                     |                       | Die Marke ist in Far  | rbe               | 20                         |
| Waren und Dienstleistungen      |   |                     | NA/INF                | MB in size            | and not to exceed | 20                         |
| Einschränkungen                 |   |                     | YY I XA               |                       |                   |                            |
| Beanspruchte Prioritäten        |   |                     | . INA !!!             |                       |                   |                            |
| Anhänge                         |   | A THE               | DLUNG                 |                       |                   |                            |
| Gebührenberechnung              |   |                     |                       |                       |                   |                            |
| Haftungsausschlüsse             |   |                     |                       |                       |                   |                            |
| Prüfung                         |   | Datei auswählen     | keine ausgewählt      | Hoch                  | laden             | 2                          |
| Zahlung                         |   | Der Ar beans        | prucht Farben als unt | erscheidungskräftiges |                   |                            |
| Zusammenfassung                 |   | Merkmal ke          |                       |                       |                   |                            |
|                                 |   | - Transli on de     | er Marke              |                       |                   |                            |
|                                 |   |                     | 1                     | · · · · · · · _ · · · |                   |                            |

### 7. Waren und Dienstleistungen

Wenn Sie auf diesen Abschnitt gelangen, dann werden die deutschsprachigen Waren und Dienstleistungen automatisch ins Englische übersetzt.

Klicken Sie auf die angezeigte(n) Klasse(n), um zu sehen, welche Waren- und Dienstleistungsbegriffe importiert wurden und wie die englischsprachige Übersetzung lautet.

| Basisanmeldung oder -eintragung | S |
|---------------------------------|---|
| Benannte Vertragsparteien       | S |
| Anmelder                        | S |
| Vertreter                       | S |
| Sprachen und Korrespondenz      | S |
| Marke                           | S |
| Waren und Dienstleistungen      |   |
| Einschränkungen                 |   |
| Beanspruchte Prioritäten        |   |
| Anhänge                         |   |
| Gebührenberechnung              |   |
| Haftungsausschlüsse             |   |
| Prüfung                         |   |
| Zahlung                         |   |
| Zusammenfassung                 |   |
|                                 |   |
|                                 |   |

#### Waren und Dienstleistungen

Die importierte Liste der Waren und Dienstleistungen wird, sofern sie nicht bereits in einer der drei Sprachen der Einreichung von WIPO (Englisch, Französisch oder Spanisch) definiert wurde, automatisch in die ausgewählte Sprache der Einreichung übersetzt. Wenn ein Antrag manuell erstellt wird, verwenden Sie den <u>Madrid Goods & Services Manager</u>, um die Liste vorzubereiten. Fügen Sie anschließend die Klasse(n) gemäß der Definition in der nationalen Marke hinzu. Öffnen Sie die Klasse, um die Begriffe hinzuzufügen und zu bearbeiten.

Sie möchten mögliche Bemängelungen der WIPO vermeiden? Klicken Sie auf die Schaltfläche "Klassifikation prüfen", um sicherzustellen, dass die Begriffe in der richtigen Klasse vorliegen und nicht zu vage sind. Weitere Informationen zu den Klassifikationsmethoden von WIPO finden Sie in den <u>Prüfungsrichtlinien</u>.

Klassifikation prüfen

| Neue Klasse | 1 | ~ | <u>+</u>  |
|-------------|---|---|-----------|
| Klasse 9    |   |   | $\otimes$ |
| Klasse 16   |   |   | $\odot$   |
| Klasse 35   |   |   | $\otimes$ |
| Klasse 38   |   |   | $\odot$   |
| Klasse 41   |   |   | $\otimes$ |
| Klasse 42   |   |   | $\otimes$ |
| Klasse 45   |   |   | $\otimes$ |

| Klasse 9 |                                        | Zweispr. Anz.   Bearbeiten   Ausgewählte Begriffe entfernen | 8 |
|----------|----------------------------------------|-------------------------------------------------------------|---|
| EN       | CD-ROMs                                |                                                             |   |
| EN       | electronic publications [downloadable] |                                                             |   |
|          | magnetic data media                    |                                                             |   |

Die automatische Übersetzung dient nur als Übersetzungshilfe, es liegt in der Verantwortung des Anmelders, die entsprechend richtige englischsprachige Übersetzung der Waren und Dienstleistungen seiner Anmeldung zugrunde zu legen.

|                                     | Klassifikation prüfen           |                                 |
|-------------------------------------|---------------------------------|---------------------------------|
| Klicken Sie auf die Schaltfläche "  |                                 | ", um sicherzustellen, dass die |
| Begriffe in der richtigen Klasse vo | orliegen und nicht zu vage sind | l.                              |

Mit einem Klick auf "Zweisp. Anz." können Sie sich anzeigen lassen, wie die Übersetzung

| K | lasse 9                                      | [                                     |
|---|----------------------------------------------|---------------------------------------|
|   | Original Terms (DE)                          | Übereste Berriffe (EN)                |
|   | Original Territs (DE)                        |                                       |
|   | CD-ROMs                                      | Compact discs [read-only memory]      |
|   | elektronische Publikationen [herunterladbar] | Electronic publications, downloadable |
|   | Magnetdatenträger                            | Magnetic data media                   |

Nach der Übersetzung in das Englische ist es auch möglich, dass Sie Begriffe des Waren- und Dienstleistungsverzeichnisses einschränken (z.B: "Milch" => "long-lasting milk" (="Haltbarmilch") bzw. stärker konkretisieren. Es ist jedoch rechtlich nicht zulässig, dass Sie über die Bedeutung der ursprünglichen Begriffe der Waren und Dienstleistungen neue Begriffe hinzufügen, die andere oder neue Waren- und Dienstleistungen umfassen (Dies wäre eine unzulässige Waren- und Dienstleistungserweiterung).

Für die Konkretisierung des Waren- und Dienstleistungsverzeichnisses drücken Sie auf "Bearbeiten":

| Klasse 16 |                                  | Zweispr. Anz.   Bearbeiten   Ausgewählte Begriffe entfernen | 8 |
|-----------|----------------------------------|-------------------------------------------------------------|---|
| EN EN     | printed matter                   | $\wedge$                                                    |   |
| EN        | regularly printed publications 👔 | U                                                           |   |

In diesem Beispiel werden die "regelmäßig gedruckte Publikationen" auf "Periodicals, namly periodicals for women" eingeschränkt.

| Begriffe bearbeiten           |                             |                    | ×                            |
|-------------------------------|-----------------------------|--------------------|------------------------------|
| Klassifikation prüfen         | Trennzeichen ; 🗸            | Klassennummer : 16 | Sprache der Einreichung : EN |
| printed matter ; Periodicals, | namly periodicals for woman |                    |                              |

Sofern Sie eine Klasse entfernt haben, können Sie das ursprünglich deutschsprachige Warenund Dienstleistungsverzeichnis wiederherstellen, wenn Sie die Klassennummer auswählen und auf "+" klicken:

| · · · · · · · · · · · · · · · · · · · |    |           |  |
|---------------------------------------|----|-----------|--|
| Neue Klasse                           | 9  | - ± 🤇     |  |
| L                                     |    |           |  |
| Klasse 16                             | 3  | w .       |  |
| Klasse 25                             | 4  | 0         |  |
| 110356 55                             | 5  | w.        |  |
| Klasse 38                             | 7  | $\otimes$ |  |
|                                       | 8  |           |  |
| Klasse 41                             | 9  | $\otimes$ |  |
|                                       | 10 |           |  |

## 8. Einschränkungen

Auch die Einschränkung des Waren- und Dienstleistungsverzeichnisses ist länderweise möglich. Klicken Sie für eine "Einschränkung hinzufügen":

| Basisanmeldung oder -eintragung | S | Einschränkungen                                                                                                    |
|---------------------------------|---|----------------------------------------------------------------------------------------------------|
| Benannte Vertragsparteien       | S | Möchten Sie eine Ablehnung durch eine benannte Vertragspartei vermeiden? Klicken Sie auf die Schaltfläche "Einschränkung<br>binzufügen" und wählen Sie die Vertragspartei und die Klasse(n) der Waren und Dienstleistungen aus für die eine |
| Anmelder                        | I | Einschränkung beantragt wird. Öffnen Sie die Klasse, um Begriffe zu bearbeiten oder zu entfernen. Hier erfahren Sie mehr über                                                                                                    |
| Vertreter                       | I | Einschränkungen.                                                                                                    |
| Sprachen und Korrespondenz      | I | Einschränkung hinzufügen                                                                                                    |
| Marke                           | I |                                                                                                    |
| Waren und Dienstleistungen      | I |                                                                                                    |

Wählen Sie aus der Länderliste jene benannte Vertragspartei aus, für welches Sie eine Einschränkung vornehmen wollen und klicken Sie auf das Pluszeichen:

- Einschränkungen

| 1                           |        | 8                                |
|-----------------------------|--------|----------------------------------|
| Benannte Vertragsparteien * | Ungarn | ~ ± 🗸 🗖                          |
| Klassifikation prüfen       | 仑      |                                  |
|                             |        | 9 🗸 🛨                            |
|                             |        | Weitere Einschränkung hinzufügen |

### Im folgenden Beispiel erstellen wir für Ungarn ein eingeschränktes Waren- und Dienstleistungsverzeichnis: – Einschränkungen

| 1 Ungarn                                                                         |           |       |                                  | 8      |
|----------------------------------------------------------------------------------|-----------|-------|----------------------------------|--------|
| Benannte Vertragsparteien *          Ongarn         Image: Klassifikation prüfen | Serbien ~ | ÷     |                                  |        |
|                                                                                  |           |       | 9 🗸                              | ÷      |
|                                                                                  | Weitere   | Einsc | 16<br>35<br>38<br>41<br>42<br>45 | ufügen |

Wählen Sie jene Klasse aus, die für dieses Land gelten soll und bestätigen Sie die Klasse mit Klick auf das Pluszeichen. Klicken Sie auf die Klasse, um das Waren und Dienstleistungsverzeichnis der Klasse anzuzeigen und so bearbeiten zu können.

| Benannte Vertrag | gsparteien *<br>n prüfen | Serb                 | ien               |                  | <b>~</b> ±      |              |        |   |
|------------------|--------------------------|----------------------|-------------------|------------------|-----------------|--------------|--------|---|
|                  |                          |                      |                   |                  |                 |              |        |   |
|                  |                          |                      |                   |                  |                 | 35           | ~      | t |
| Klasse 38        |                          | Zweispi              | : Anz.   Bearbeit | en   Ausgewäh    | te Begriffe ent | tfernen   Lö | öschen | 6 |
| EN               | Providing access to      | and leasing a        | ccess time to co  | mputer databas   | ses             |              |        |   |
| ■ □ EN           | electronic messagin      | ng<br>e of data from | databases acces   | sible via teleco | mmunications    | networks     |        |   |
| Klasse 16        |                          |                      |                   |                  |                 |              |        | 6 |

Wenn Sie eine Einschränkung für ein weiteres Land angeben möchten, klicken Sie auf die Schaltfläche "Weitere Einschränkung hinzufügen".

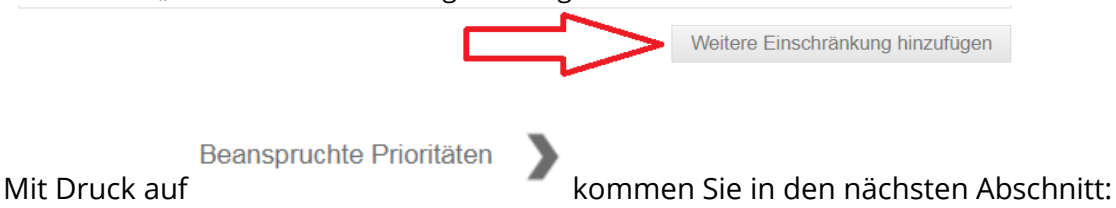

## 9. Beanspruchte Prioritäten

Sofern Sie dieselbe Marke bereits in einem Verbandsstaat des PVÜ (Pariser Verbandsübereinkunft zum Schutz des gewerblichen Eigentums) für alle oder einen Teil der Waren- und Dienstleistungen angemeldet haben und die erste Anmeldung binnen der letzten 6 Monate erfolgte, können Sie den Zeitpunkt der Erstanmeldung als Priorität in Anspruch nehmen. In der Regel können Sie die Priorität der österreichischen Basisanmeldung in Anspruch nehmen, weshalb empfohlen wird das Anmeldedatum jener Marke, auf die der Antrag auf internationale Registrierung gestützt wird, hier anzugeben.

Madrid eFiling prüft, ob Sie eine Priorität beanspruchen können. Sind die 6 Monate für die Beanspruchung der Priorität verstrichen, können Sie in diesem Abschnitt keine Eintragung vornehmen. Anderenfalls werden die Angaben automatisch mit den Daten der Basismarke befüllt. In der Regel müssen Sie nichts Weiteres tun und können zum nächsten Abschnitt weitergehen.

#### Beanspruchte Prioritäten

Eine beanspruchte Priorität wird automatisch hinzugefügt, wenn das Einreichungsdatum des nationalen Antrags innerhalb von sechs Monaten nach dem Einreichungsdatum des internationalen Antrags liegt. Es ist möglich, die beanspruchte Priorität zu löschen, wenn ein solcher Schutz nicht gewünscht wird.

HINWEIS: Es ist nicht möglich, eine beanspruchte Priorität hinzuzufügen, wenn das Einreichungsdatum des nationalen Antrags älter als sechs Monate nach dem Einreichungsdatum des internationalen Antrags ist.

| 1 AT - Österreich                                                               | Ref :21610/2020                 | Datum :21.08                                               | .2020 😵                                    |
|---------------------------------------------------------------------------------|---------------------------------|------------------------------------------------------------|--------------------------------------------|
| Behörde der Voranmeldung *                                                      | AT - Österreich                 |                                                            |                                            |
| Nummer der Voranmeldung *                                                       | 21610/2020                      |                                                            |                                            |
| Datum der Voranmeldung *                                                        | 21.08.2020                      |                                                            |                                            |
| Keine Aktion erforderlich, falls eine<br>Priorität der Waren und Dienstleist    | vollständige<br>ungen gewünscht | Verwenden Sie die Pfeiltast<br>Priorität der Waren und Die | te, um eine teilweise<br>enstleistungen zu |
| Klasse 11                                                                       | ~ 🔾                             | Klasse 11 V                                                | Klasse entfernen                           |
| Pool heaters<br>Baths [heated swimming pools]<br>Systems for heating swimming p | ools                            |                                                            |                                            |
| bath tubs<br>Bathtub drains                                                     | 9                               |                                                            |                                            |

Sofern die Priorität nur für einen Teil der Waren/Dienstleistungen beansprucht werden kann oder die Priorität auf eine andere Anmeldung gestützt werden soll, kann dies ebenfalls angegeben werden.

| Mit Klick auf | Anhänge | > , | oder | MM18 | > | kommen Sie in den nächsten Abschnitt: |
|---------------|---------|-----|------|------|---|---------------------------------------|
|---------------|---------|-----|------|------|---|---------------------------------------|

### 10. MM18

Bei Benennung der USA wird eine sogenannte "Declaration of Intention to Use the Mark" verlangt. Eine solche Erklärung (Formblatt MM 18, nur in Englisch verfügbar) ist dem Gesuch anzuschließen. Hierbei sind sämtliche Formfelder (Signature – Signatory's Name (Printed) – Signatory's Title – Date of execution) unbedingt auszufüllen.

Unter "Signatory's Title" ist die Funktion des Unterzeichnenden anzugeben (z.B. "CEO"; "Owner" oder "Legal Representative").

Hierzu ist es nicht erforderlich, dass eine handschriftliche Unterschrift erfolgt. Es reicht aus, das Formular mit der Tastatur auszufüllen. Vor und nach der "Signatur" sind "/" zu setzen, die das Formular eigenständig ergänzt, falls auf diese vergessen wird.

Sie müssen mit Klick auf die Checkbox <sup>\*</sup> ausdrücklich erklären, dass diese Benutzungserklärung nach besten Wissen und Gewissen abgegeben wurde und Ihnen bewusst ist, dass falsche Angaben zur Nichtigkeit der Marke führen und strafrechtlich Folgen nach sich ziehen können.

|                                                          | DECLARATION OF IN<br>UNITED S                                                                                                    | NTENTION TO USE THE MARK:<br>TATES OF AMERICA                                                                                                    |                                       |
|----------------------------------------------------------|----------------------------------------------------------------------------------------------------|----------------------------------------------------------------------------------------------------|---------------------------------------|
| By designing                                             | gnating the United States in the inte<br>below declares that:                                                                                                    | ernational application/subsequent designation, the I                                                                                                    | perso                                 |
| (1)                                                      | the applicant/holder has a bona fic<br>States Congress can regulate on o<br>international application/subsequent                                                                 | le intention to use the mark in commerce that the t<br>or in connection with the goods/services identified<br>nt designation;                                                                                              | United<br>in th                       |
| (2)                                                      | he/she is properly authorized to ex                                                                                                    | ecute this declaration on behalf of the applicant/hol                                                                                                    | der;                                  |
| (3)                                                      | he/she believes applicant/holder to<br>States Congress can regulate on o<br>international application/subsequent                                                                 | be entitled to use the mark in commerce that the U<br>or in connection with the goods/services identified<br>nt designation; und                                                                                           | United<br>in th                       |
| (4)                                                      | to the best of his/her knowledge a<br>or other legal entity has the right t<br>thereof or in such near resembland<br>with the goods/services of such ot<br>deceive; und          | nd belief no other person, firm, corporation, assoc<br>to use the mark in commerce, either in the identica<br>ce thereto as to be likely, when used on or in common<br>her person, to cause confusion, or to cause mistake | iation<br>1 form<br>ection<br>, or to |
|                                                          | to the best of the signatory's know<br>reasonable under the circumstance<br>above have evidentiary support.                                                                      | wledge, information, and belief, formed after an in<br>ees, the allegations and other factual contentions                                                                                                    | nquir<br>mad                          |
| * 	 I de<br>foregoir<br>willful t<br>any regi<br>§1001). | eclare under penalty of perjury und<br>g statements are true and correct to<br>alse statements and the like may je<br>stration resulting therefrom, and are<br>35 U.S.C. §25(b). | er the laws of the United States of America that a<br>o the best of my knowledge and belief. I understan<br>eopardize the validity of the application or docum<br>e punishable by fine or imprisonment, or both (18 U      | all the<br>id tha<br>ent o<br>U.S.C   |
| /Max Mu                                                  | ustermann/                                                                                                    | 06.12.2018                                                                                                    | ×                                     |
| Signatu                                                  |                                                                                                    | Date of execution (dd.MM.yyyy) *                                                                                                    |                                       |
| 0                                                        |                                                                                                    |                                                                                                    |                                       |
| MAX M                                                    | JSTERMANN                                                                                                    |                                                                                                    |                                       |

Sofern Sie (optional) ein handschriftlich unterzeichnetes MM18 beifügen möchten, so können Sie dies im nächsten Abschnitt tun:

# 11. Anhänge

| Absicht zur Benutzung der Marke |                                           |                      |                    |   |  |  |
|---------------------------------|-------------------------------------------|----------------------|--------------------|---|--|--|
| Vereinigte Staaten von Amerika  | *                                         |                      |                    |   |  |  |
| MM18Report.pdf                  |                                           |                      |                    |   |  |  |
|                                 |                                           |                      |                    |   |  |  |
| Anhänge                         |                                           |                      |                    | ? |  |  |
| + Dateien hinzufügen            | <ul> <li>Alle Uploads beginnen</li> </ul> | Alle Uploads abbrech | en                 |   |  |  |
|                                 |                                           |                      |                    |   |  |  |
|                                 |                                           | K MM18               | Gebührenberechnung | > |  |  |

In diesem Abschnitt können Sie weitere Unterlagen (wie z.B: eine Vollmacht; ein handschriftlich unterfertigtes MM18-Formular) hochladen.

|               | Gebührenberechnung | > |                                      |
|---------------|--------------------|---|--------------------------------------|
| Mit Klick auf |                    |   | kommen Sie in den nächsten Abschnitt |

### 12. Gebührenberechnung

Im Gebührenberechnungsabschnitt werden Ihnen die Gebühren angezeigt, die Sie direkt an die WIPO zu zahlen haben.

### B Druckgebühren

| Gebührenberechnung                                                 |              |
|--------------------------------------------------------------------|--------------|
| Nationale Gebühren                                                 | CHF 141,00   |
| Internationale Gebühren (Basisteil)                                | CHF 903,00   |
| Internationale Gebühren (Teile für Ergänzungs- und Zusatzgebühren) | CHF 600,00   |
| Gesamtbetrag                                                       | CHF 1.644,00 |

Gebührendetails einblenden

Bei <u>Verwendung von</u> Madrid eFiling nehmen Sie nur eine Zahlung direkt an die WIPO vor <u>(siehe</u> <u>Abschnitt 15)</u>. In dieser Zahlung ist (anders als beim Papierantrag) auch schon die nationale Inlandsgebühr des Österreichischen Patentamtes enthalten, weshalb Sie an das Österreichische Patentamt keine Gebühren überweisen müssen.

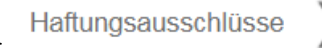

Mit Klick auf

kommen Sie in den nächsten Abschnitt

# 13. Haftungsausschüsse:

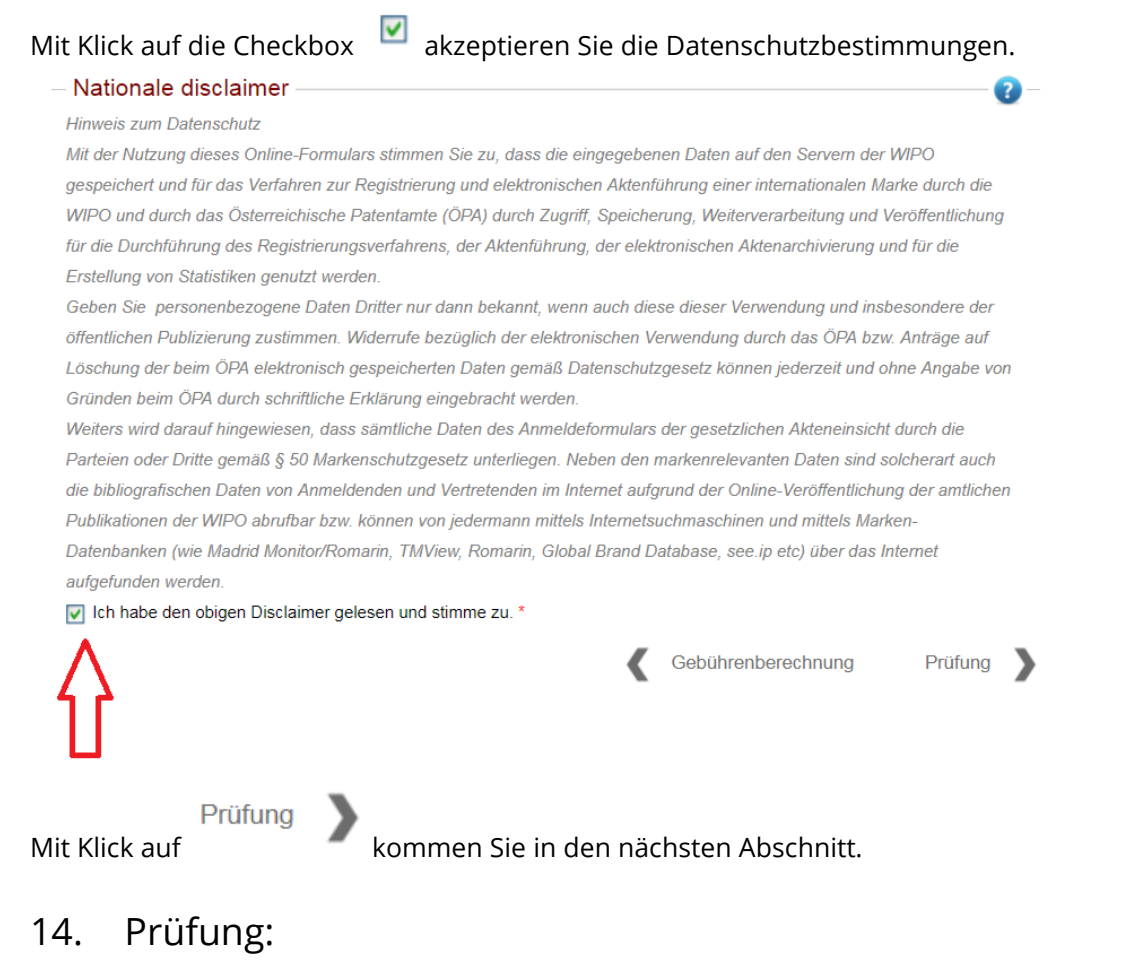

In diesem Abschnitt können Sie Ihren Antragsentwurf als PDF oder HTML auf Ihren PC laden und Ihren Antrag prüfen,

- bevor Sie die Zahlung via Kreditkarte/Abbuchung vom WIPO-Konto vornehmen und mit der Zahlung den Antrag an das Österreichische Patentamt absenden oder
- die Absendung des Antrages an das Österreichische Patentamt (mit der Zahlungsoption: "nachträgliche Banküberweisung") vornehmen.

### Prüfung

WICHTIG: PRÜFEN SIE DEN ANTRAG AUF INTERNATIONALE REGISTRIERUNG, BEVOR SIE IHRE ZAHLUNG ÜBERMITTELN

Eine Zusammenfassung des Antrags finden Sie weiter unten. Nehmen Sie sich Zeit, um die Details des Antrags zu prüfen, bevor Sie mit der Zahlung fortfahren. Bei Zahlung wird der Antrag automatisch bei der Ursprungsbehörde eingereicht. Sollten Mängel festgestellt werden, wird ein Korrekturantrag gesendet.

HINWEIS: Bei einigen Kreditkartenzahlungen dauert die Bearbeitung etwas länger. Bitte schließen Sie den Browser erst, wenn Sie wieder auf den Übersichtsbildschirm von Madrid eFiling weitergeleitet wurden. Wenden Sie sich umgehend an die Ursprungsbehörde oder an WIPO, falls trotz übermittelter Zahlung der Status des Antrags weiter als "unvollständig" angezeigt wird.

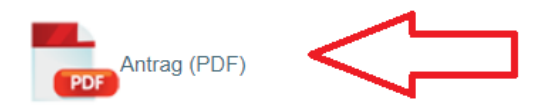

Sofern Sie Ihren Antragsentwurf als PDF nicht sofort am Bildschirm sehen, befindet sich der Antragsentwurf im Download-Bereich Ihres PCs oder im Download-Bereich Ihres Internet-Browsers. Erst wenn Sie Ihren Antragsentwurf kontrolliert haben, sollten Sie die Zahlung und

Zahlung

Antragsabsendung vornehmen. Klicken Sie auf öffnen.

, um den Zahlungsabschnitt zu

# 15. Zahlung:

### Rechnung

| Zahlungsnummer       | EPAY-TSAC-H3TS                                |  |  |
|----------------------|-----------------------------------------------|--|--|
| Betreff              | IRPI-000044151                                |  |  |
| Betrag               | 1.197,00 CHF                                  |  |  |
| Zahlungsgegenstand   | Gebühr für eFiling nach dem Madrider System   |  |  |
| Zahlungsweise wählen | Kontokorrentkonto bei der WIPO ~              |  |  |
|                      | Banküberweisung                               |  |  |
| Zahlen               | Kontokorrentkonto bei der WIPO<br>Kreditkarte |  |  |
|                      |                                               |  |  |

Wählen Sie die Zahlungsart aus. Sie können zwischen Kreditkarte, Abbuchung von Ihrem WIPO-Zahlungskonto und (nachträglicher) Banküberweisung wählen.

Sofern Sie als Zahlungsmethode Kreditkarte oder Abbuchung über ein Konto bei der WIPO wählen, ist eine Online-Sofortzahlung über Madrid eFiling erforderlich, um den Antrag an das ÖPA absenden zu können.

Es besteht alternativ die Möglichkeit, den Antrag an das ÖPA abzusenden und die Zahlung nachträglich via Banküberweisung auf das Konto der WIPO vorzunehmen. Hierbei ist jedoch zu beachten, dass im Verwendungszweck der Banküberweisung unbedingt die entsprechende Referenznummer des Antrages anzugeben ist.

Klicken Sie auf

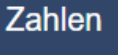

, um den Antrag an das ÖPA abzusenden.

Falls durch die Angabe, dass die Zahlung per Banküberweisung erfolgen wird, keine Weiterleitung des Antrags an das ÖPA erfolgt sein sollte, öffnen Sie die internationale Anmeldung (IA) bitte erneut und kehren Sie zur Zahlungsseite zurück. Dort wird ersichtlich sein, dass die Zahlung

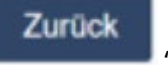

bereits erfolgt ist. Klicken Sie anschließend auf die Schaltfläche , Die internationale Anmeldung (IA) wird danach an das ÖPA weitergeleitet.

Bitte nehmen Sie die Banküberweisung **unverzüglich** nach Absendung des Antrages vor, zumal die Verbuchung der nachträglichen Banküberweisung durch die WIPO erforderlich ist, damit das ÖPA den Antrag bearbeiten und nach entsprechender Prüfung an die WIPO weiterleiten kann.

Bei jeder Gebührenzahlung an das Internationale Büro müssen der Zahlungszweck sowie folgende Angaben angeführt werden (siehe dazu im Detail <u>https://www.wipo.int/web/paying-for-ip-services/madrid-system-fees</u>).

### Für internationale Markenanmeldungen:

- Madrid e-Filing-Referenz (Beispiel: IRPI-000012345) oder 9- bis 10-stellige WIPO-Referenznummer (je nach Art der Antragstellung).
- Suffix "AT" + nationale ("Basismarke") Antrags- oder Registrierungsnummer sowie deren Bezeichnung (Name);

Geben Sie daher im Verwendungszweck der Zahlungsanweisung die **IRPI-Nummer Ihres** Antrages an.

Sofern der Verwendungszweck bei der Banküberweisung vergessen wurde bzw. Sie die **Bearbeitung beschleunigen möchten**, bitten wir Sie, die erfolgte Zahlung mit Ihrer Madrid eFiling- Anmeldung zu verknüpfen.

### Klicken Sie auf das Zahnrad neben Ihrer Anmeldung:

| Neuer Antrag Suchen         |                            |                         |         | Anträge             | 10 v anzeigen |
|-----------------------------|----------------------------|-------------------------|---------|---------------------|---------------|
| Nummer 🍦 Behörde 🛊 Referenz | 👙 Markenwortlaut           | Zuletzt<br>aktualisiert | Bezahlt | Status              | _             |
|                             |                            |                         | Nein 🗸  | -                   | ~             |
| 10359/2024 AT               | österreichisches patentamt | 26.06.2024              | Nein    | An Behörde gesendet | ♥ ▽           |

Klicken Sie auf "Gehe zu Zahlung".

| Sprache                  | EN                         |
|--------------------------|----------------------------|
| Referenz                 |                            |
| Markenwortlaut           | österreichisches patentamt |
| WIPO-Service-Anforderung |                            |
| WIPO Finance             | Gehe zu Zahlung            |
| Internationale Anmeldung | $\wedge$                   |
|                          | ſ                          |
|                          |                            |

Sie haben nun die Möglichkeit, im Zahlungsbetreff die Referenznummer (Reference:) anzugeben, die auf der von der WIPO erhaltenen Zahlungsbestätigung (Quittance/Receipt) ausgewiesen ist. Dadurch wird die Validierung Ihrer Zahlung ermöglicht.

Dies versetzt das Österreichische Patentamt in die Lage, den Antrag nach Abschluss der nationalen Prüfung ordnungsgemäß an die WIPO weiterzuleiten.

### 16. Zusammenfassung:

Mit erfolgreicher Zahlung senden Sie den Antrag auf internationale Registrierung an das Österreichische Patentamt.

| Basisanmeldung/-eintragung | S | IHRE INTERNATIONALE ANMELDUNG IST ABGESCHLO<br>Ihre internationale Anmeldung wird derzeit von der Urspru | DSSEN!<br>ngsbehörde überprüft. Zusätzliche Informationen stehen Ihnen |  |  |  |  |
|----------------------------|---|----------------------------------------------------------------------------------------------------|------------------------------------------------------------------------|--|--|--|--|
|                            | S | iachfolgend zur Verfügung:                                                                               |                                                                        |  |  |  |  |
| Anmelder                   | S | Zusammenfassung                                                                                          |                                                                        |  |  |  |  |
| Vertreter                  | S | Status Bezahlt                                                                                           |                                                                        |  |  |  |  |
| Sprachen und Korrespondenz | I | Ihr Antrag (HTML)                                                                                        | Meine Anträge                                                          |  |  |  |  |
| Marke                      | I | Ihr Antrag (PDF)                                                                                         |                                                                        |  |  |  |  |
| Waren und Dienstleistungen | S | PDF                                                                                                    |                                                                        |  |  |  |  |
|                            | S | Anmeldedetails                                                                                           | Zahlungsdetails                                                        |  |  |  |  |
| MM18                       | S | Anmeldenummer                                                                                            | Zahlungsbestätigung oder Benachrichtigungen per                        |  |  |  |  |
| Anhänge                    | S | 60548/2017                                                                                               | E-Mail an:<br>walter.ledermueller@patentamt.at                         |  |  |  |  |
| Gebührenberechnung         | S | 28/12/2018                                                                                               | Zahlungsnummer<br>EPAY-TC8I-4T99                                       |  |  |  |  |
| Haftungsausschlüsse        | S |                                                                                                    |                                                                        |  |  |  |  |
| Prüfung                    | S |                                                                                                    |                                                                        |  |  |  |  |
| Zahlung                    |   |                                                                                                    |                                                                        |  |  |  |  |
| Zusammenfassung            |   |                                                                                                    |                                                                        |  |  |  |  |

Sie können nun den Antrag als PDF (oder HTML) herunterladen und ansehen. Zugleich erhalten Sie per E-Mail die Bestätigung, dass der Antrag beim Österreichischen Patentamt eingereicht wurde.

Das erfolgreich eingereichte Gesuch unterscheidet sich vom Antragsentwurf dahingehend, dass es über ein **Eingangsdatum** verfügt.

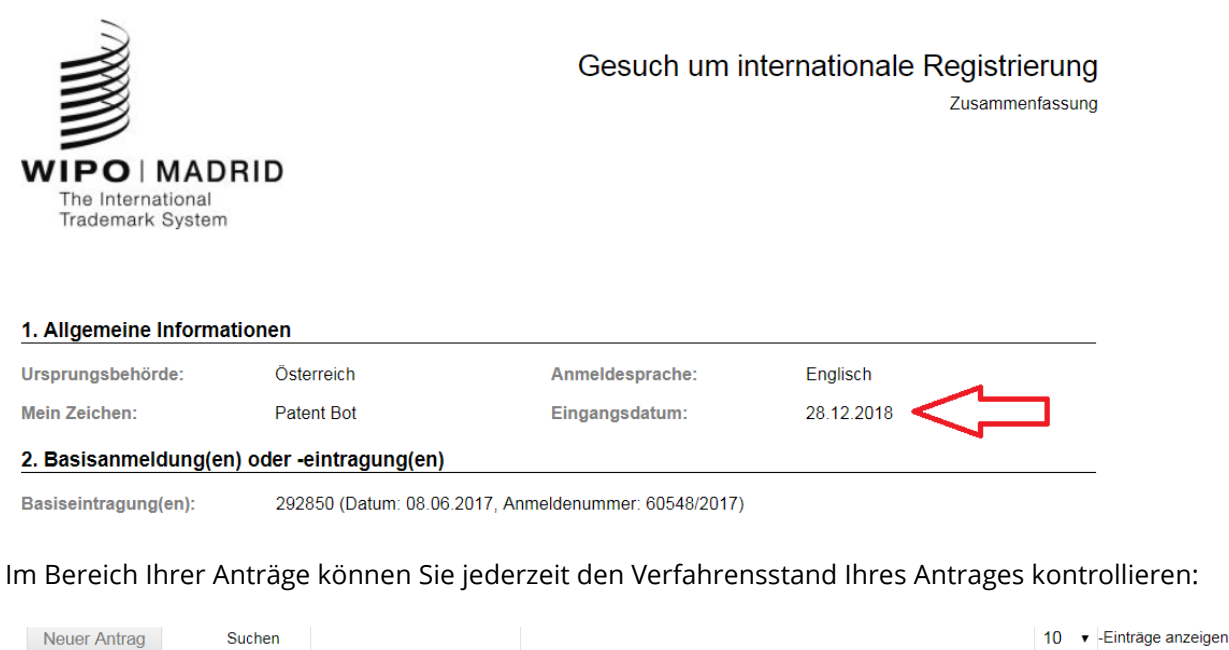

| Neuer Ant  | rag       | Suchen       |                |              |            | 10 ▼ -Einträge an   | zeigen |
|------------|-----------|--------------|----------------|--------------|------------|---------------------|--------|
| Nummer 🗘   | Behörde 🗘 | Mein Zeichen | Markenwortlaut | Aktualisiert | Bezahlt    | Status              |        |
|            |           |              |                | nach         | - <b>T</b> | . <b>.</b>          |        |
| 60548/2017 | AT        | Patent Bot   | PATENT BOT     | 28.12.2018   | Ja         | An Behörde gesendet | ♥ ▽    |

Bitte prüfen Sie, ob in Ihrer Anmeldebestätigung ein <u>Eingangsdatum</u> vorhanden ist.

### Fehlt dieses, ist der Antrag nicht rechtswirksam eingebracht worden.

Nach der Einreichung des Gesuchs wird der Antrag vom Österreichischen Patentamt geprüft.

Sofern formale oder inhaltliche Mängel vorliegen sollten, nimmt das Österreichische Patentamt mit dem Antragsteller via Postweg oder elektronisch Kontakt auf.

Bei positiver Prüfung leitet das Österreichische Patentamt den Antrag an das internationale Büro der WIPO zur Prüfung und allfälligen Registrierung weiter.